## 詳細說明②:AIGO上傳積分 (提供積分證明文件)

如果您有學習積分的證明文件的話,請準備能佐證的電子檔 (jpg/png/pdf,單檔大小上限 5MB), 依照以下步驟開始申請:

1. 到本課程的「AIGO 課程申請補助」頁面。

※「AIGO課程申請補助」網址在學聯網的課程頁面都有提供

點選右上方【我要申請】,進入課程申請表,開始填寫

課程申請表填寫

| 課程資訊                           |                     |  |  |
|--------------------------------|---------------------|--|--|
| 參加課程:AI智能投資與實務應用               |                     |  |  |
| 開課單位:捷鎏科技股份有限公司                |                     |  |  |
| 補助額度:3600<br>申請狀態:尚末申請,請填寫以下資料 |                     |  |  |
|                                |                     |  |  |
| 基本資料填寫                         |                     |  |  |
| 姓名                             | 身分證字號               |  |  |
| 吳查理                            | 請填寫身分證字號            |  |  |
| 生日                             | 性別                  |  |  |
| 請填入生日                          | ●男 ◎女               |  |  |
| 服務單位/就學學校(若無請填寫轉職中)            | 服務部門/就學科系(若無請填寫轉職中) |  |  |
| 長度限制20字以内                      | 長度限制20字以内           |  |  |
| 職稱(若無請填寫轉職中)                   | 聯絡電話(若無請填手機)        |  |  |
| 長度限制20字以内                      |                     |  |  |
| 土田                             | E mail              |  |  |

## 下拉到基礎能力證明,點選【選擇二】展開

| 基礎能力證明                              |
|-------------------------------------|
| 選擇一                                 |
| 請至線上自學專區完成任一門課程,及自動符合資格 <b>立即GO</b> |
| 選擇二                                 |

按新增檔案,並上傳剛剛準備好的學習積分證明並填寫完成。

| 請填入檔案名稱 | 選擇檔案 未選擇任何檔案 |   |
|---------|--------------|---|
| 檔案說明    | 檔案類別         |   |
|         | 先修           | , |
|         | 計算機結構        |   |
|         |              |   |
| ●新増檔案   |              |   |
|         |              |   |

填寫完成

## 同意條款 本人已經具備以下先備知識:1.金融市場概論2.基礎程式語言 ◎同意 ◎不同意 □本人同意將以上資料提供給資策會與開課單位為課程報名等相關服務之使用

2. 出現【報名成功】畫面後,回學聯網繳費。